# Checking and understanding USB settings in Device Manager

## Contents

- Overview of USB
- <u>Viewing USB Controllers in Device Manager</u>
- <u>Checking Properties of the Generic USB Hub</u>
- <u>Checking Properties of the USB Enhanced Host Controller</u>
- Checking Properties of the USB 3.0 eXtensible Host Controller
- <u>Checking Properties of the USB 3.0 Root Hub</u>
- <u>Checking Properties of the USB Composite Device</u>
- Checking Properties of the USB Root Hub
- Viewing Devices by Connection

## **Overview of USB**

Currently, four Universal Serial Bus (USB) standards are in use: USB 1.0, USB 1.1, USB 2.0, and USB 3.0. The new USB 3.1 was released in mid-2016 and will be 10 times the speed of 3.0. It will optionally use a different connector, called USB Type-C (or USB-C), which is reversible (meaning that you can plug it in both ways). USB 1.0 is now rarely used.

A USB hub is a device that expands a single USB port into several (similar to a power strip), so that more ports are available for connecting devices to a host PC.

Devices that can be connected to USB ports on the PC:

- Mouse
- Keyboard
- Cell phone
- Thumb drive

## Viewing USB Controllers in Device Manager

1. From the Home screen, click the Windows symbol.

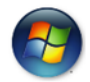

- 2. Right click Computer and select Properties.
- 3. Click Device Manager.

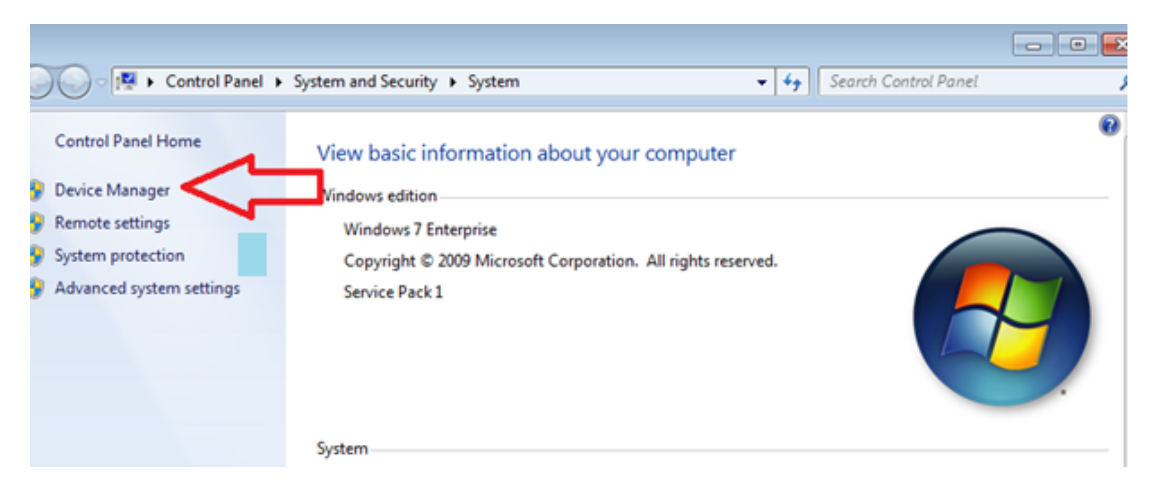

4. In Device Manager, click the arrow next to Universal Serial Bus controllers to expand the list.

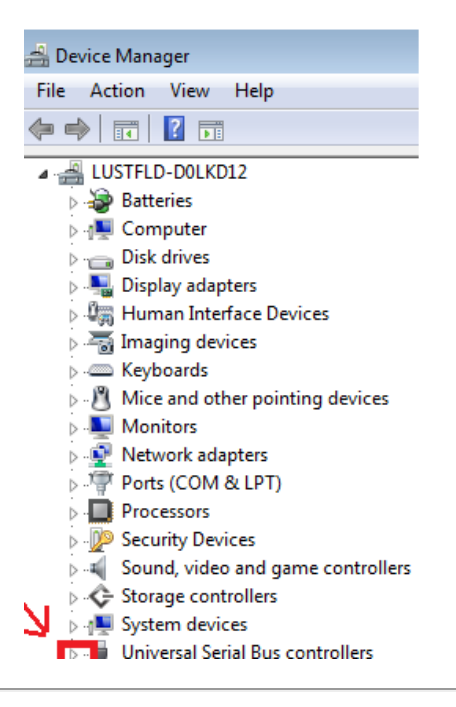

## **Checking Properties of the Generic USB Hub**

The Generic USB Hub component supports USB hub devices. This component includes the **usbhub.sys** file, which is the Microsoft USB hub driver. There are no configurable settings for this component (**%SystemRoot%\system32\DriverStore\FileRepository\usb.inf\_xxxxx**).

1. Under Universal Serial Bus controllers in Device Manager, right-click Generic USB Hub and select Properties.

| Sound, video and game c      | ontrollers                |
|------------------------------|---------------------------|
| System devices               |                           |
| Universal Serial Bus control | ollers                    |
| Generic USB Hub              |                           |
| Intel(R) 8 Series U          | Update Driver Software    |
| / 🟺 Intel(R) USB 3.0 e       | Uninstall                 |
| 🏺 Intel(R) USB 3.0 R         |                           |
| 🔤 💗 USB Composite [          | Scan for hardware changes |
| 🟺 USB Composite 🛙            | Properties                |
| 🛄 🚽 USB Root Hub             | rioperues                 |
|                              |                           |

NOTE: From the properties, you can access settings for different aspects of the USB hub on these tabs:

General

- Power
- Advanced
- Driver
- Details
- Power Management

| Generic U | SB Hub Properties    |                                  | ×        |
|-----------|----------------------|----------------------------------|----------|
| General   | Power Advanced       | Driver Details Power Management  |          |
| 1         | Generic USB Hub      |                                  |          |
|           | Device type:         | Universal Serial Bus controllers |          |
|           | Manufacturer:        | (Generic USB Hub)                |          |
|           | Location:            | Port_#0001.Hub_#0001             |          |
| ⊂ Devic   | e status             |                                  | _        |
| This      | device is working pr | operty.                          | <u>6</u> |
|           |                      |                                  | ~        |
|           |                      |                                  |          |
|           |                      | ОК Са                            | ancel    |

2. Click the Power tab.

NOTE: In the example below:

- The total power available is 500 mA per port.
- Two devices are attached to the hub, one that requires unknown power and one that requires 98 mA of the available 500 mA total.
- There are 6 ports available on the PC.
- Clicking Refresh will rescan the hub, refresh the screen, and report the latest findings.

| Generic USB Hub Properties             | <b>—</b>         |
|----------------------------------------|------------------|
| General Power Advanced Driver Details  | Power Management |
| - Hub information                      |                  |
| The hub is self-powered.               |                  |
| Total power available: 500 mA per port |                  |
| Attached devices:                      |                  |
| Description                            | Power Required   |
| USB Composite Device                   | Unknown          |
| USB Composite Device                   | <u>98 mA</u>     |
| 6 port(s) available                    | 0 mA             |
|                                        |                  |
| To update the list, click Refresh.     | Refresh          |
|                                        |                  |
|                                        |                  |
|                                        |                  |

3. Click the **Advanced** tab.

#### NOTE:

- This tab shows the amount of bandwidth consumed while the hub is operating at high speed. In the example below, 1% of bandwidth is consumed with one device connected.
- Clicking Refresh will rescan the hub, refresh the screen, and report the latest findings.
- Clicking Reset Hub will disconnect and reconnect the hub.
- This information is useful when a communication slowdown occurs or when configuring network overhead.

| Generic USB Hub Properties                             | ×        |
|--------------------------------------------------------|----------|
| General Power Advanced Driver Details Power Management | ent      |
| - Hub information                                      |          |
| Hub is operating at high-speed                         |          |
| Hub has a single TT                                    |          |
| Devices consuming hub bandwidth:                       |          |
| Description BW Consumed                                |          |
| USB Composite Device 1%                                |          |
|                                                        |          |
|                                                        |          |
|                                                        |          |
|                                                        |          |
|                                                        |          |
| To update the list, click Refresh.                     | Refresh  |
|                                                        |          |
| Re                                                     | eset Hub |
|                                                        | Canad    |

4. On the Advanced tab, double-click USB Composite Device.

NOTE: In the example below:

- Only one device is connected.
- The port is #6 and the hub is #2.
- The device is working properly.

| USB Com | posite Device Prop               | perties                          | × |
|---------|----------------------------------|----------------------------------|---|
| General | Driver Details                   |                                  |   |
| đ       | USB Composite D                  | levice                           |   |
|         | Device type:                     | Universal Serial Bus controllers |   |
|         | Manufacturer:                    | (Standard USB Host Controller)   |   |
|         | Location:                        | Port_#0006.Hub_#0002             |   |
| Devic   | e status<br>device is working pr | operly.                          | * |

Click OK to return to the Advanced tab of the Generic USB Hub Properties window.
 Click the Driver tab.

NOTE:

- This tab shows the version of the driver for the USB hub and allows you to install, update, roll back, or uninstall the driver.
- This driver is critical for rendering dependable communications to all devices accessing the hub. The Generic USB Hub is usually 2.0 and does not require a specific USB driver, as long as the driver is 2.0-compliant. USB 1.1, which is rarely used, and FireWire are supported here.
- If communication problems occur, they may be caused by recently installed drivers.

| Generic USB Hub Properties |                                                                                              |  |
|----------------------------|----------------------------------------------------------------------------------------------|--|
| General Power Adv          | anced Driver Details Power Management                                                        |  |
| Generic USE                | 3 Hub                                                                                        |  |
| Driver Provid              | der: Microsoft                                                                               |  |
| Driver Date:               | 6/21/2006                                                                                    |  |
| Driver Versio              | on: 6.1.7601.18328                                                                           |  |
| Digital Signe              | r: Microsoft Windows                                                                         |  |
| Driver Details             | To view details about the driver files.                                                      |  |
| Update Driver              | To update the driver software for this device.                                               |  |
| Roll Back Driver           | If the device fails after updating the driver, roll back to the previously installed driver. |  |
| Disable                    | Disables the selected device.                                                                |  |
| Uninstall                  | To uninstall the driver (Advanced).                                                          |  |
|                            | OK Cancel                                                                                    |  |

7. On the Driver tab, click Driver Details.

NOTE: This window shows the driver file's version and date, both of which should be current, and

directory path.

8. Click OK to return to the Driver tab of the Generic USB Hub Properties window.

| Driver File Details | <b>X</b>                                      |
|---------------------|-----------------------------------------------|
| I Generic           | USB Hub                                       |
| Driver files:       |                                               |
| C:\WINDOW           | VS\system32\drivers\usbhub.sys                |
|                     |                                               |
|                     |                                               |
|                     |                                               |
|                     |                                               |
|                     |                                               |
| Provider:           | Microsoft Corporation                         |
| File version:       | 6.1.7600.16385 (win7_rtm.090713-1255          |
| Copyright:          | © Microsoft Corporation. All rights reserved. |
| Digital Signer:     | Microsoft Windows                             |
|                     |                                               |
|                     |                                               |
|                     |                                               |
|                     | OK                                            |

#### 9. If desired:

- Click **Update Driver** if you want to update the driver. You can find a driver from the Internet or from a folder, CD, or attachable drive.
- Click **Uninstall** if you want to remove the currently installed driver. Rebooting the PC will allow the Windows operating system to load the best driver.
- 10. Click the Power Management tab.

#### NOTE:

- You can choose to have the host PC turn off power to the device (select the **Allow the computer...** check box) or allow the device to control the USB and wake the PC upon power up (select the **Allow this device...** check box).
- Choosing to allow the host PC to run the power saving option is an ideal way to conserve power. However, if you have devices connected to the USB hub that require charging, such as a cell phone, notebook, iPad, etc, the first option is not the best choice.
- Consider using the second option when attaching devices that are used frequently, such as a scanner, fax, printer, etc.
- The system BIOS also has a setting that stops the complete USB hub from going into sleep mode.

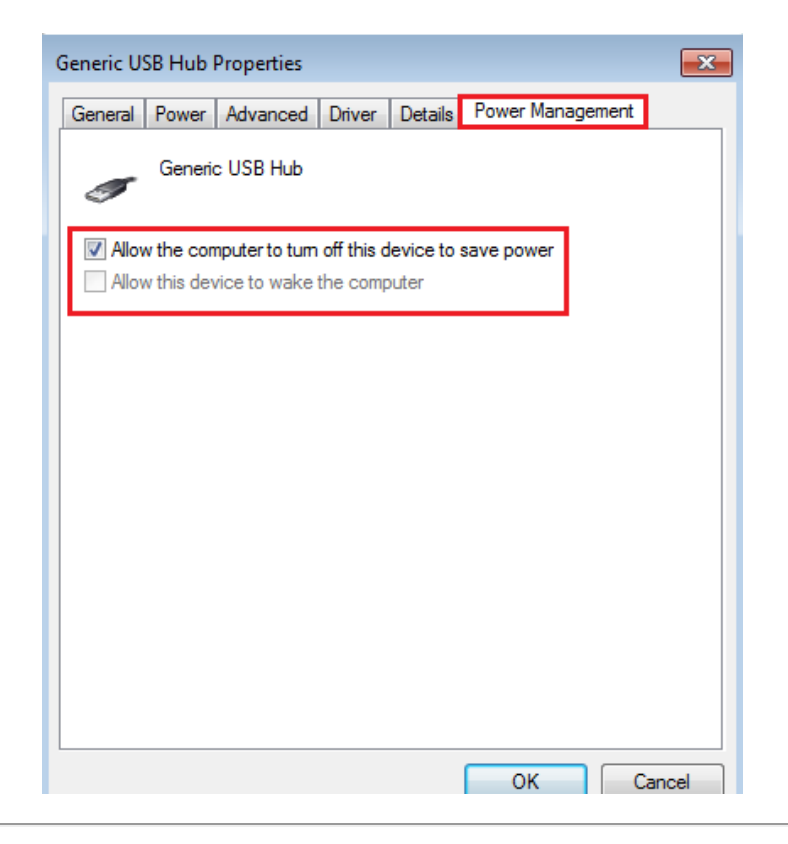

# **Checking Properties of the USB Enhanced Host Controller**

A Host Controller Interface (HCI) is a register-level interface that enables a host controller for USB or FireWire hardware to communicate with a host controller driver in the software. The driver software is typically provided with an operating system of a PC, but it may also be implemented by an application-specific device such as a microcontroller.

The Enhanced Host Controller Interface (EHCI) driver simultaneously supports USB 2.0 and 1.1 protocols and supports existing class drivers. The USB 2.0 common code uses the 1.1 common code as a base, with necessary changes to support 2.0. The EHCI driver attaches the same USB driver interface as the Open Host Controller Interface (OHCI) and the Universal Host Controller Interface (UHCI) do.

1. Under Universal Serial Bus controllers in Device Manager, right-click USB Enhanced Host Controller and select Properties. (Different PC manufacturers may designate a different name. Look for USB Enhanced Controller.)

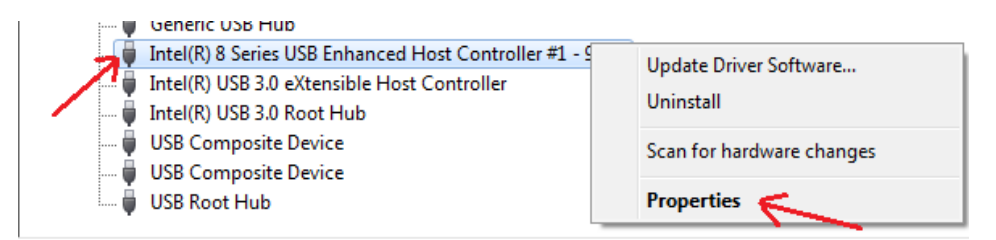

2. Click the **Resources** tab.

NOTE:

- The same tabs appear as for the Generic USB Hub, and they provide the same functionality. In addition, the **Resources** tab appears.
- This tab shows the resource memory settings and IRQ.
- Any conflicts appear in the Conflicting device list.
- You can select the **Use automatic settings** check box or manually change the settings to meet your needs.

| tel(R) 8 Series USB E                                                                                                    | nhanced Host Controller #1 - 9C26 Properties |  |
|----------------------------------------------------------------------------------------------------|----------------------------------------------|--|
| General Advanced                                                                                                    | Driver Details Resources                     |  |
| Intel(R) 8 S                                                                                                    | eries USB Enhanced Host Controller #1 - 9C26 |  |
| Resource type                                                                                                    | Setting                                      |  |
| Resource type         Setting           Image: Memory Range         00000000F7E3B000 - 0000000F7E3B3FF           Image: IRQ         0x0000015 (21) |                                              |  |
| Setting based on:                                                                                                    | ¥                                            |  |
|                                                                                                    | ✓ Use automatic settings Change Setting      |  |
| Conflicting device lis                                                                                                    | t:                                           |  |
| No conflicts.                                                                                                    |                                              |  |
|                                                                                                    | · · · · · · · · · · · · · · · · · · ·        |  |
|                                                                                                    | OK Cancel                                    |  |

# Checking Properties of the USB 3.0 eXtensible Host Controller

1. Under Universal Serial Bus controllers in Device Manager, right-click USB 3.0 eXtensible Host Controller and select Properties.

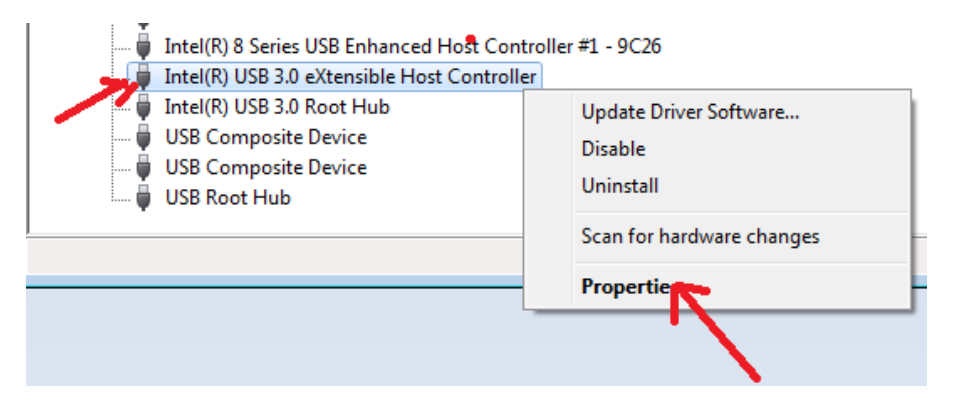

NOTE:

- The General tab shows if the device is working correctly.
- The **Driver** tab shows the driver provider (in the example below, Intel). From this tab, you can also update, delete, disable, uninstall, or roll back the driver.
- The **Details** tab shows the driver version and dates.
- The Resources tab shows the memory range and IRQ number (not often changed).
- Until recently, USB 3.0 was the most current and fastest USB version. In mid-2016, the USB eXtensible Host Controller was updated to USB 3.1. If communication problems occur, it may be necessary to roll back 3.1 to 3.0.

| 5 | Intel(R) USB 3.0 | eXtensible Host Controller       |  |
|---|------------------|----------------------------------|--|
|   | Device type:     | Universal Serial Bus controllers |  |
|   | Manufacturer:    | Intel(R) Corporation             |  |
|   | Location:        | PCI bus 0, device 20, function 0 |  |

# **Checking Properties of the USB 3.0 Root Hub**

1. Under Universal Serial Bus controllers in Device Manager, right-click USB 3.0 Root Hub and select Properties.

| 🔒 🚽 Universal Serial Bus controlle              | ers                             |  |  |
|-------------------------------------------------|---------------------------------|--|--|
| 🏺 Generic USB Hub                               | 🚽 🚽 Generic USB Hub             |  |  |
| 🟺 Intel(R) 8 Series USB Enh                     | anced Host Controller #1 - 9C26 |  |  |
| 📖 🏺 Intel(R) USB 3.0 eXtensible Host Controller |                                 |  |  |
| Intel(R) USB 3.0 Root H                         | Intel(R) USB 3.0 Root H         |  |  |
| USB Composite Device                            | Update Driver Software          |  |  |
| USB Composite Device                            | Disable                         |  |  |
| 🛄 🏺 USB Root Hub                                | Uninstall                       |  |  |
|                                                 |                                 |  |  |
| Opens property sheet for the current se         | Scan for hardware changes       |  |  |
|                                                 | Propetties                      |  |  |
| L,                                              |                                 |  |  |
|                                                 |                                 |  |  |

NOTE: The same **General**, **Driver**, **Details**, and **Power Management** tabs appear as for the Generic USB Hub, and they provide the same functionality.

2. Click **OK** to return to Device Manager.

| Intel(R | ) USB 3.0 Root Hub P                    | Properties                       |
|---------|-----------------------------------------|----------------------------------|
| Gene    | General Driver Details Power Management |                                  |
| 4       | Intel(R) USB 3.0                        | Root Hub                         |
|         | Device type:                            | Universal Serial Bus controllers |
|         | Manufacturer:                           | Intel(R) Corporation             |
|         | Location:                               | Location 0                       |
| D       | evice status                            |                                  |
| ד       | his device is working p                 | properly.                        |

## **Checking Properties of the USB Composite Device**

When a new USB device is connected to a host PC, the USB driver creates a Physical Device Object (PDO) for the device and generates a PnP event to report the new PDO. The operating system then queries the USB driver for the hardware identifiers (IDs) associated with the PDO.

The USB driver also reports a compatible ID of USB\COMPOSITE, as long as the device meets the specified requirements. (For our purpose here, we are not concerned with the requirements.)

1. Under Universal Serial Bus controllers in Device Manager, right-click USB Composite Devices and select Properties.

| Intel(i           | R) USB 3.0 eXten:<br>R) USB 3.0 Root H<br>Composite Devic | sible Host Controller<br>Hub<br>e   |
|-------------------|-----------------------------------------------------------|-------------------------------------|
| USB C             | Composite Devic<br>Root Hub                               | Update Driver Software<br>Uninstall |
|                   |                                                           | Scan for hardware changes           |
|                   |                                                           | Ргорение                            |
|                   |                                                           |                                     |
|                   |                                                           |                                     |
| USB Composite Dev | ice Properties                                            | ×                                   |
| General Driver D  | Details                                                   | -                                   |
| USB Com           | nposite Device                                            |                                     |
| Device ty         | pe: Unive                                                 | rsal Serial Bus controllers         |
| Manufact          | urer: (Stan                                               | dard USB Host Controller)           |
| Location:         | Port_                                                     | #0006.Hub_#0002                     |
|                   |                                                           |                                     |
| Device status     |                                                           |                                     |

2. Click OK to return to Device Manager.

# **Checking Properties of the USB Root Hub**

It is a common design for USB 2.0 ports to be managed by two controllers: one for low speed and full speed (USB 1.1), and one for high speed (available beginning with USB 2.0). If this is the case, the third root hub is probably from the EHCI controller managing the high-speed connections, and the first and second root hubs are probably from a pair of OHCI or UHCI controllers managing the low- and full-speed connections. Each USB port on the PC is then connected to two of the controllers, the EHCI controller and one of the other two controllers. The one that is used depends on the speed chosen by the USB device connected to that port.

The number of ports displayed in Device Manager depends on the board architecture. (For example, a laptop can have only 4 USB ports while there are 7 USB Root Hubs in Device Manager.) If you see the word "enhanced," it's a safe assumption that the device is virtual, there to satisfy the driver requirements of Windows.

1. Under Universal Serial Bus controllers in Device Manager, right-click USB Root Hub and select Properties.

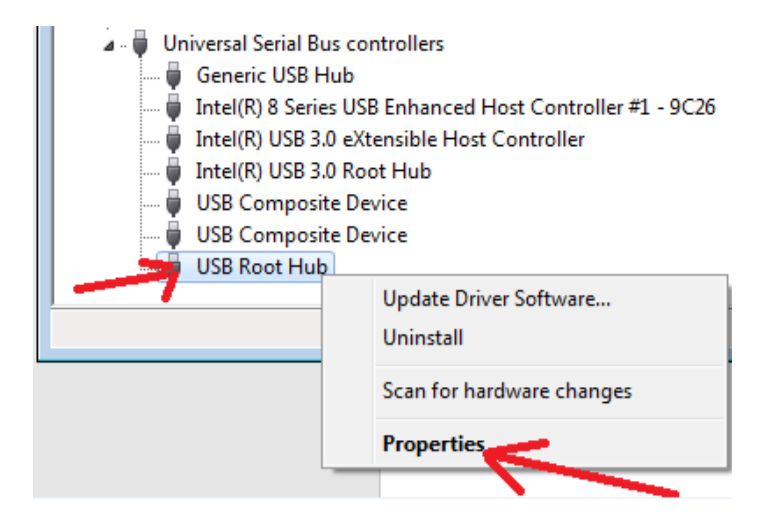

1. At the top menu bar of Device Manager, click **View** and select an option, such as **Devices by connection**.

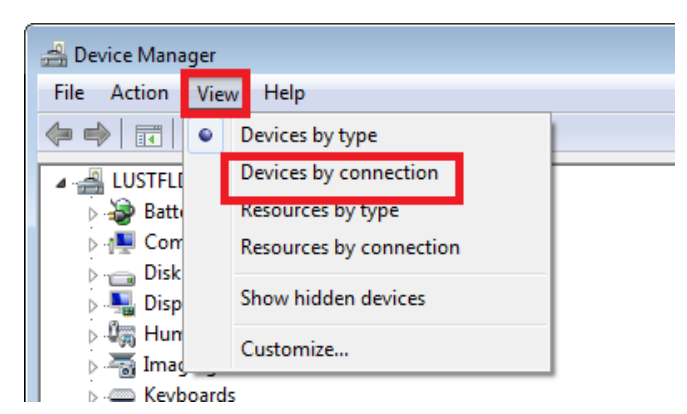

| Option                        | Description                                                                                                    |
|-------------------------------|----------------------------------------------------------------------------------------------------|
| Devices by<br>type            | Displays devices by the type of device installed, such as a monitor or mouse. The connection name is listed below the type. This option is the default view.                                                                                                    |
| Devices by<br>connection      | Displays devices by how they are connected in the PC. Each device is listed under<br>the hardware to which it is connected. For example, if a Small Computer System<br>Interface (SCSI) card is listed, the devices attached to the SCSI card are listed<br>beneath it.                                                                                                    |
|                               | Device Manager     File Action View Help                                                                                                    |
|                               | <ul> <li>LUSTFLD-DOLKD12</li> <li>ACPI x64-based PC</li> <li>Composite Bus Enumerator</li> <li>Microsoft Composite Battery</li> <li>Microsoft System Management BIOS Driver</li> <li>Microsoft Virtual Drive Enumerator Driver</li> <li>Microsoft Virtual Ethernet Adapter</li> <li>Plug and Play Software Device Enumerator</li> <li>Remote Desktop Device Redirector Bus</li> <li>UMBus Root Bus Enumerator</li> </ul> |
| Resources<br>by type          | Displays the status of all allocated resources by the type of device using these resources. The resources are direct memory access (DMA) channels, input/output ports (I/O ports), interrupt request (IRQ), and memory addresses.                                                                                                    |
| Resources<br>by<br>connection | Displays the status of all allocated resources by connection type. The resources are DMA channels, I/O ports, IRQ, and memory addresses.                                                                                                    |

2. Close Device Manager.